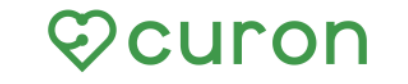

オンライン診療アプリ クロン

# \オンライン診療をはじめよう/

## オンライン診療とは

#### オンライン診療とは、国が認めた正規の診察です。

予約から問診、診察、処方、決済までインターネット上で行なう診療方法です。 対面診療と組み合わせることなどを条件に、一部保険適用で行なうことができる、 厚生労働省が認めた正規の診察方法です。

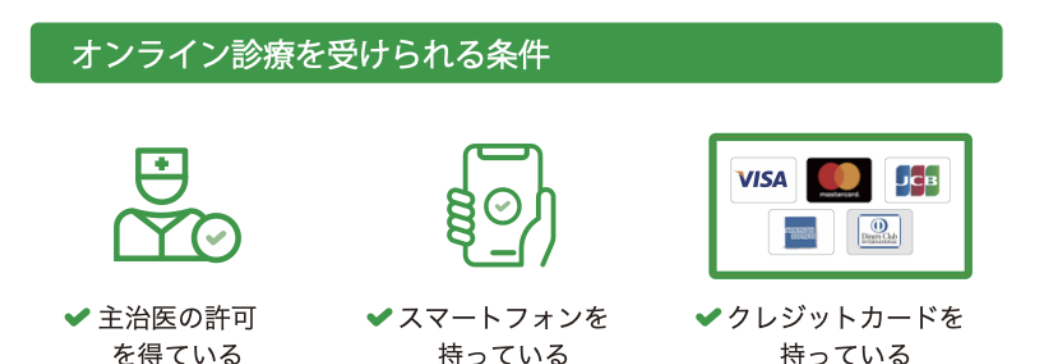

## 利用料金

アプリ利用料:診察1回につき330円(税込)

※アプリを利用した受診の際にかかる費用です。

相談費用 30分迄...11,000 円(税込) 延長30分毎...5,500 円(税込) 加算します。

別途【情報通信料】1回につき 1,650円(税込)

## クロンを使ったオンライン診療のながれ

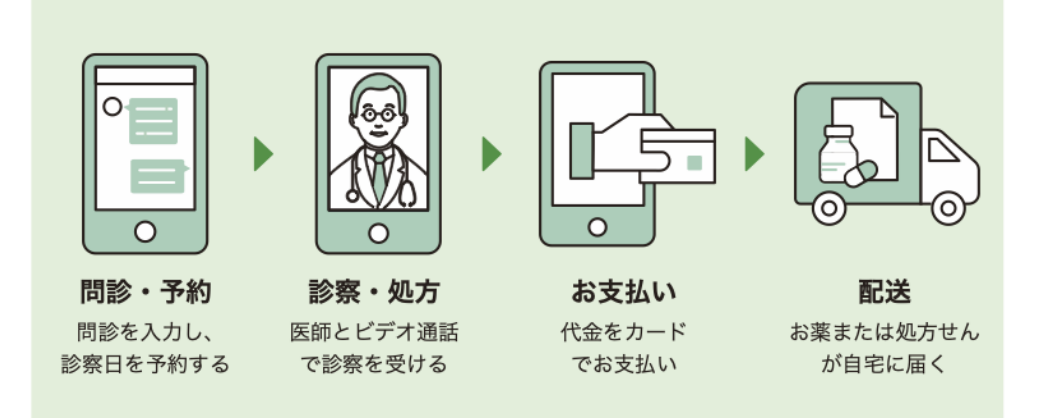

※イラスト画像はイメージです。

#### 個人情報などのセキュリティ対策は万全です。

オンライン診療サービス「クロン」を運営する株式会社 MICIN は、 情報セキュリティに関する国際標準規格「ISO27001」の認証を取 得しています。

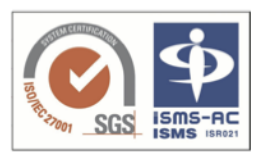

また、「クロン」は国が定める医療情報安全管理関連ガイドライン に準拠して開発・構築されています。

#### クロンに関するお問い合わせ

Support@curon.co (対応時間:平日 10:00~18:00)
 患者さまサポートダイヤル:0120-054-960 (対応時間:平日 10:00~18:00)
 開発・運営:株式会社 MICIN 東京都千代田区大手町 2-6-2 日本ビル 13F

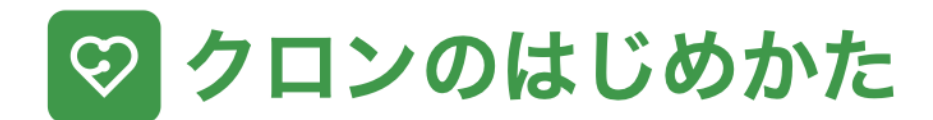

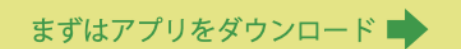

お持ちの iPhone または Android スマートフォンで QR コードを読み取り、アプリをダウンロードします。

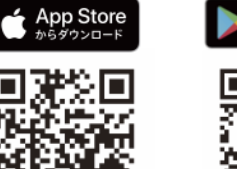

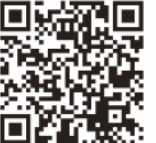

Google Play で手に入れよう

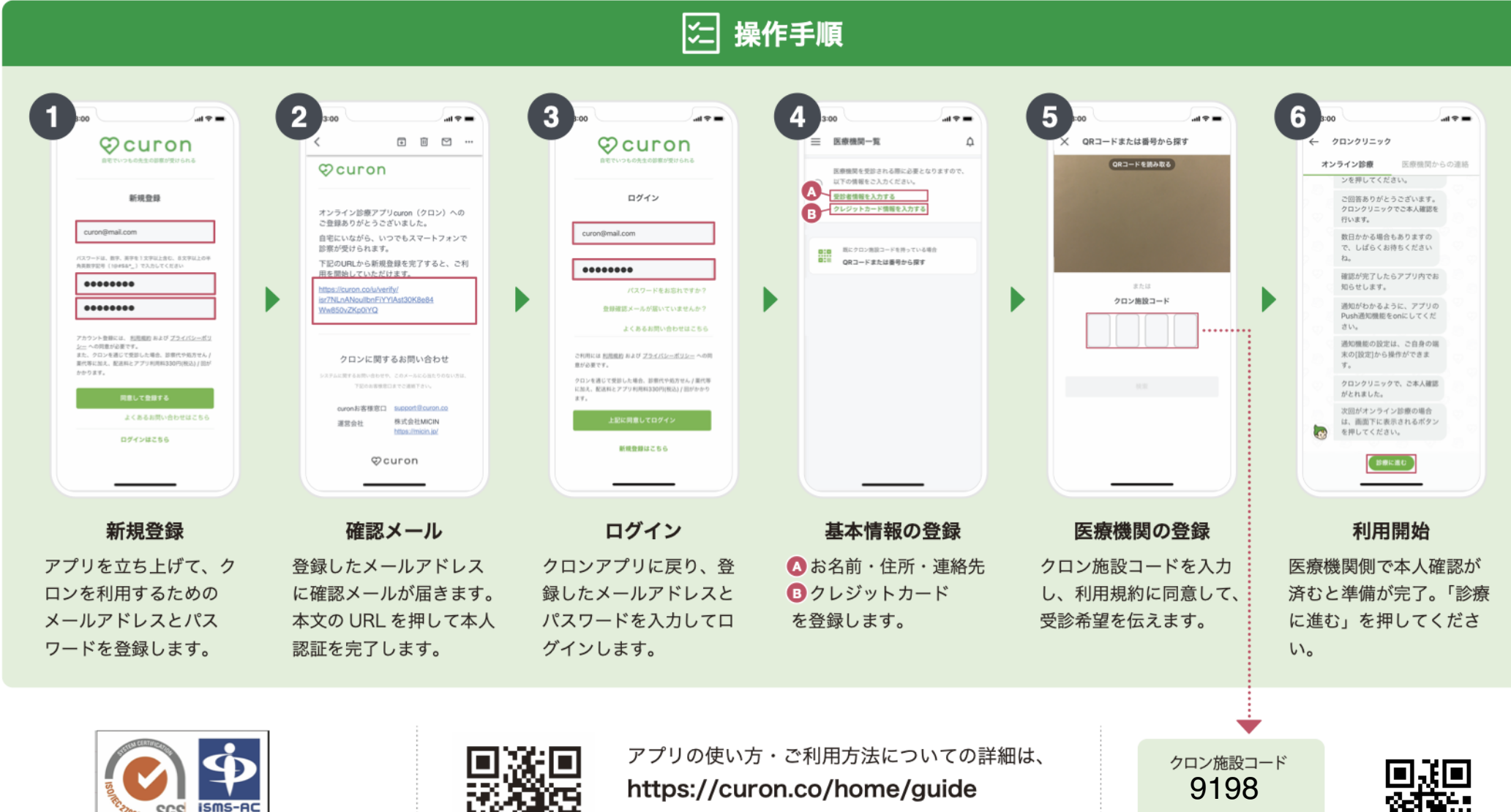

個人情報やカード情報などセキュリティ対策は万全 の体制で整備しておりますのでご安心ください。

ISMS ISRO

SGS

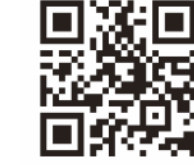

(左の QR コードを読み取るとアクセスできます) をご覧ください。

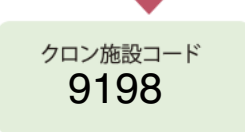

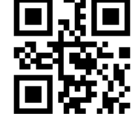

医療機関を登録する際に こちらを入力してください。

## curon - 操作案内 -

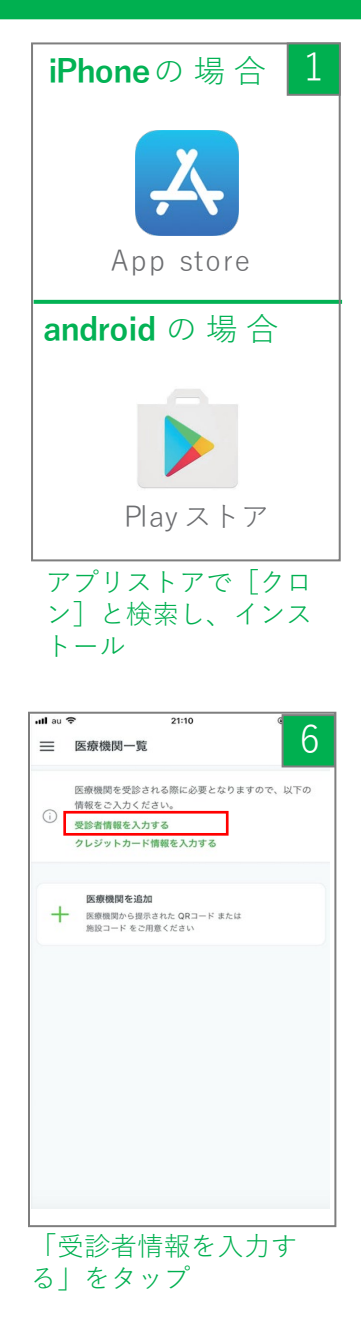

|                                                                                                    | ()<br>自宅でいつ:                                                                                                  | しの<br>先生の診                                             | <b>○</b><br>家が受けられ                 | 1.3                                    |                                                               |  |
|----------------------------------------------------------------------------------------------------|----------------------------------------------------------------------------------------------------|--------------------------------------------------------|------------------------------------|----------------------------------------|---------------------------------------------------------------|--|
| クロン(                                                                                                    | はかかりつ!<br>ホで受け!                                                                                               | ナの医療板<br>られるアフ                                         | 機関での診<br>プリです。                     | 察をス                                    | 7                                                             |  |
|                                                                                                    | •                                                                                                    |                                                        | 2                                  |                                        |                                                               |  |
| 治療にお<br>み合わせ<br>ください                                                                                                    | いては対面語<br>が重要となり<br>。                                                                                         | 療とオン う<br>ます。ます                                        | ライン診療(<br>ずは医療機!                   | の適切な;<br>関にご相(                         | 祖                                                             |  |
|                                                                                                    | クロン導                                                                                                    | 入医療機関                                                  | はこちら                               |                                        |                                                               |  |
|                                                                                                    | 新規                                                                                                    | <b>見登録はこ</b> す                                         | 56                                 |                                        |                                                               |  |
|                                                                                                    |                                                                                                    | インはこう                                                  | 56                                 |                                        |                                                               |  |
| ッフ<br>- <sup>(</sup> *                                                                                                    |                                                                                                    | 7:34                                                   |                                    |                                        | 7                                                             |  |
| ッ マ<br>個人<br><sup>戦番号</sup>                                                                                                    | 情報入力                                                                                                    | 7:34                                                   |                                    |                                        | 7                                                             |  |
| ッフ<br>個人<br><sup>100000</sup>                                                                                                    | 。<br>情報入力<br>4                                                                                                | 7:34                                                   | 主所検索                               | )                                      | 7                                                             |  |
| ッフ<br>個人<br>100000<br>ff                                                                                                    | ,<br>情報入力<br>4                                                                                                | 7:34                                                   | 主所検索                               | )                                      | 7                                                             |  |
| ツ フ<br>個人<br>100000<br>f<br><sup>p</sup> 道府県<br>東京都                                                                                                    | 。<br>情報入力<br>4                                                                                                | 7:34                                                   | 主所検索                               | )                                      | 7                                                             |  |
| ッフ<br>個人<br>世番号<br>100000<br>新<br>東京都<br>市区町村                                                                                                    | 。<br>情報入力<br>4                                                                                                | 7:34                                                   | 主所検索                               | )                                      | 7                                                             |  |
| ッ マ<br>個人<br>100000<br>年<br>第<br>東京都<br>千<br>千<br>田田村<br>二<br>東京都<br>千<br>千<br>七<br>四<br>町村<br>二<br>千<br>七<br>田田村<br>二<br>東京都<br>二<br>二<br>二<br>二<br>二<br>二<br>二<br>二<br>二<br>二<br>二<br>二<br>二                                                                                                    | 。<br>情報入力<br>4                                                                                                | 7:34                                                   | 主所検索                               | )                                      | 7                                                             |  |
| ッ マ マ<br>個人<br>電子<br>100000<br>行<br>手<br>部証明県<br>半代田臣<br>福地                                                                                                    | 。<br>信報入力<br>4                                                                                                | 7:34                                                   | 主所検索                               | )                                      | 7                                                             |  |
| <ul> <li>(個人)</li> <li>(個人)</li>     &lt;</ul> | 。<br>情報入力<br>4<br>:<br>:<br>-6-2                                                                              | 7:34                                                   | 主所検索                               | )                                      | 7                                                             |  |
| <ul> <li>ツ マ</li> <li>個人</li> <li>個人</li> <li>個人</li> <li>第</li> <li>総</li> <li>単次部</li> <li>市区町村</li> <li>千代田田</li> <li>市</li> <li>大手町22</li> <li>マンション・</li> </ul>                                                                                                    | 。<br>情報入力<br>4<br>-6-2<br>-6-2                                                                                | 7:34                                                   | 主师検索                               | )                                      | 7                                                             |  |
| ツママンションパン、                                                                                                    | ><br>情報入力<br>4<br>                                                                                            | 7:34                                                   | 上所使素<br>期間をこ利用<br>5、語りのあ<br>5、語りのあ | )<br>]の場合、<br>いいように<br>前に行っ            | 7<br>()<br>()<br>()<br>()<br>()<br>()<br>()<br>()<br>()<br>() |  |
| ツママ(個人)<br>変動分子 1000000 新都道府県 東京都 東京都 市区取村 千代田田 大手町22 ジンション・ シンション・ シンシンシン・ シンシン・ シンシンシン・ シンシンシン・ シンシン・ シンシン・ シンシン・ シンシン・ シンシン・ シンシン・ シンシン・ シンシン・ シンシン・ シンシン・ シンシン・ シンシン・ シンシン・ シンシン・ シンシン・ シンシン・ シンシン・ シンシンシン・ シンシン・ シンシン・ シンシン・ シンシン・                                                                                                    | ><br>情報入力<br>4<br>4<br>二<br>:<br>:<br>:<br>:<br>:<br>:<br>:<br>:<br>:<br>:<br>:<br>:<br>:<br>:<br>:<br>:<br>: | 7:34                                                   | 上所使素<br>調度をこ利用<br>5、誤りの魚<br>5、必ず診察 | )<br>」の場合、<br>いように<br>方<br>に<br>行<br>プ | 7<br>医薬品<br>こ<br>なくだ                                          |  |
| ツ フ<br>(個人<br>東南寺<br>100000<br>新<br>東京都<br>東京都<br>東京都<br>大手町2<br>(2)<br>(2)<br>(2)<br>(2)<br>(2)<br>(2)<br>(2)<br>(2                                                                                                    | o<br>情報入力<br>4<br>4<br>                                                                                       | 7/34<br>(*<br>に<br>転すのの<br>に<br>数項<br>を<br>入<br>を<br>入 | EFF検索<br>                          | )<br>)<br>)の場合に行っ<br>いいように行っ           | 7<br>医薬品<br>金てご<br>てくだ                                        |  |

| alla  | u 🗢 7:29                                                                                                   | 3               |
|-------|----------------------------------------------------------------------------------------------------|-----------------|
|       | ♡curon                                                                                                    |                 |
|       | スマホが、あなたの診療室になる。                                                                                           |                 |
|       | 新規登録                                                                                                    |                 |
|       | support@curon.co                                                                                           |                 |
|       | バスワードは、数字、英字を1文字以上含む、8文字以上の半角英<br>記号 (10#5&*_) で入力してください                                                   | 数字              |
|       | •••••                                                                                                    |                 |
|       | ••••••                                                                                                    |                 |
|       | アカウント登録には、利用規約およびプライバシーボリン・<br>の同意分泌裏です。<br>また、クロンを通じて受診した場合、診療代や処方せん/薬引<br>に加え、配送料とアプリ利用料330円(税込)/回がかかります | = ^<br>代容<br>F。 |
|       | 同意して登録する                                                                                                   |                 |
|       | ログインはこちら                                                                                                   |                 |
|       |                                                                                                    |                 |
| ア入す   | ドレスとパスワー  <br>力し、「同意して<br>る」をタップ                                                                           | ドを<br>登録        |
| att a | u 🗢 22:06                                                                                                  | 0               |
| ≡     | 医療機関一覧                                                                                                    | ð               |
| G     | 医療機関を受診される際に必要となりますので、<br>) 情報をご入力ください。                                                                    | 以下の             |
|       | クレジットカード情報を入力する                                                                                            |                 |
| -     | 医療機関を追加 医療機関を追加 医療機関から提示された QRコード または<br>施設コード をご用意ください                                                    |                 |
|       |                                                                                                    |                 |
|       |                                                                                                    |                 |
|       |                                                                                                    |                 |
|       |                                                                                                    |                 |
|       |                                                                                                    |                 |
|       |                                                                                                    |                 |
|       |                                                                                                    |                 |
| [     | <br>クレジットカードヤ                                                                                              |                 |
| を     | 入力する」をタッコ                                                                                                  | ァ in            |

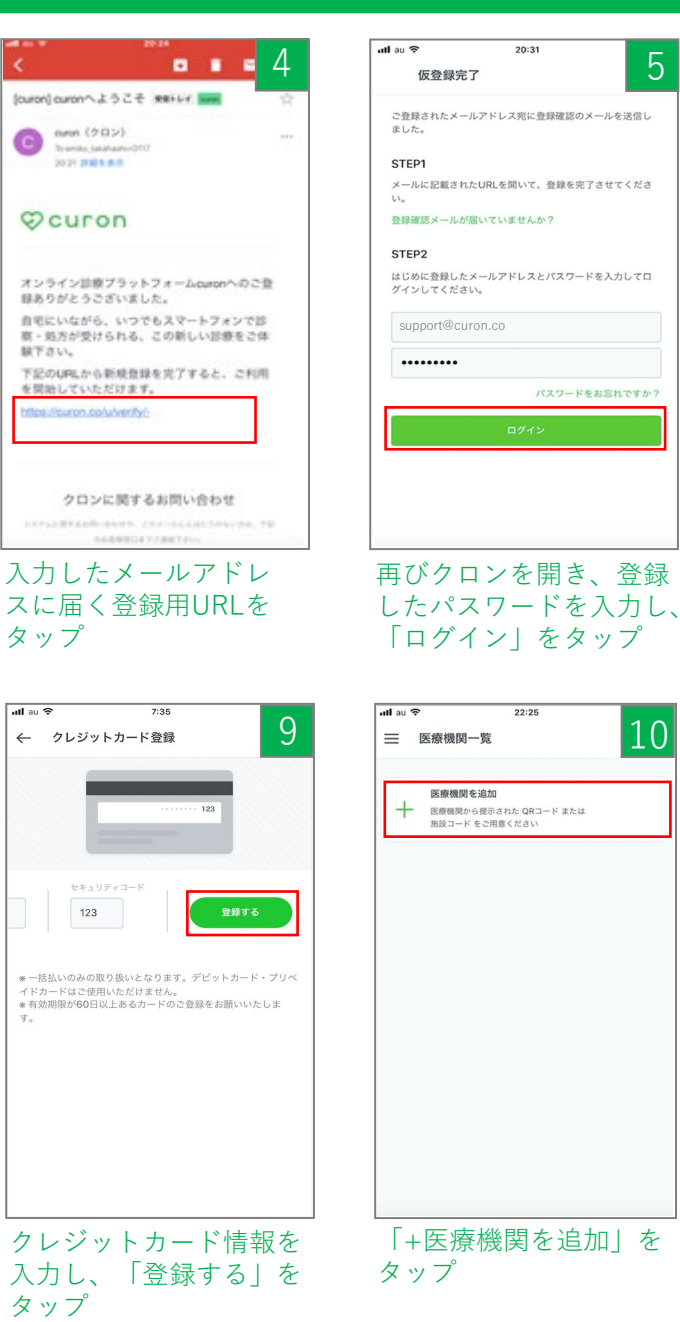

5

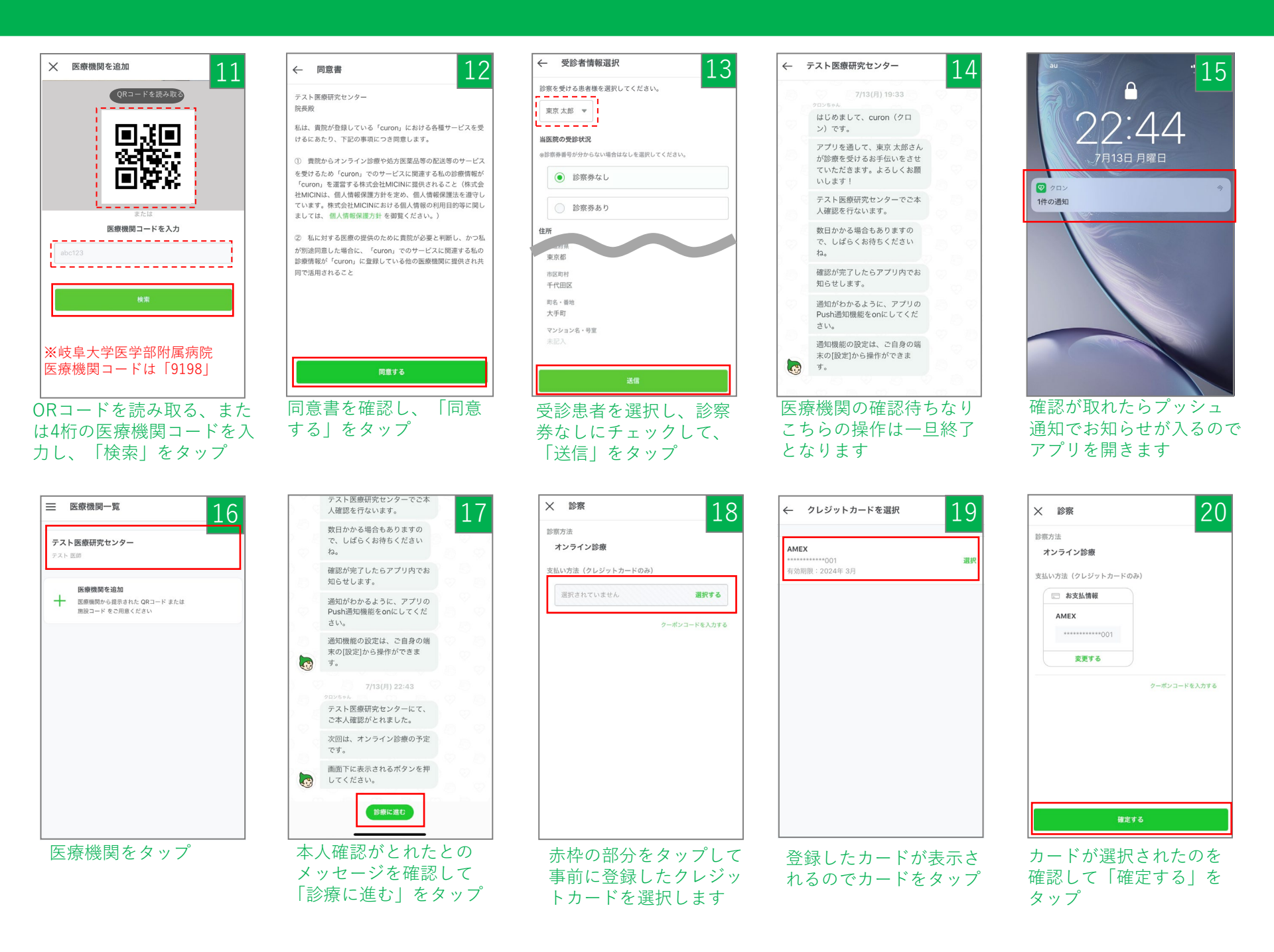

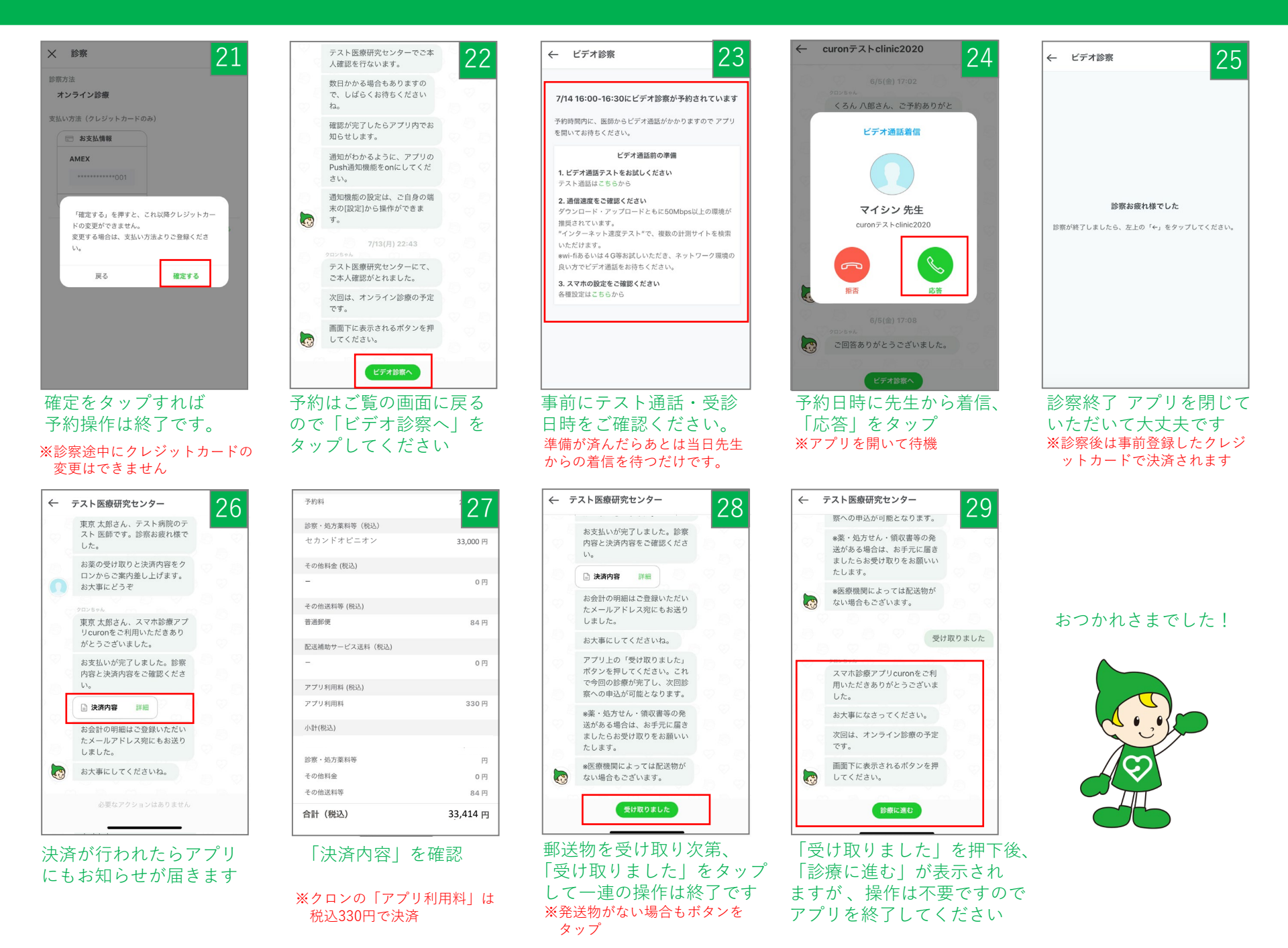